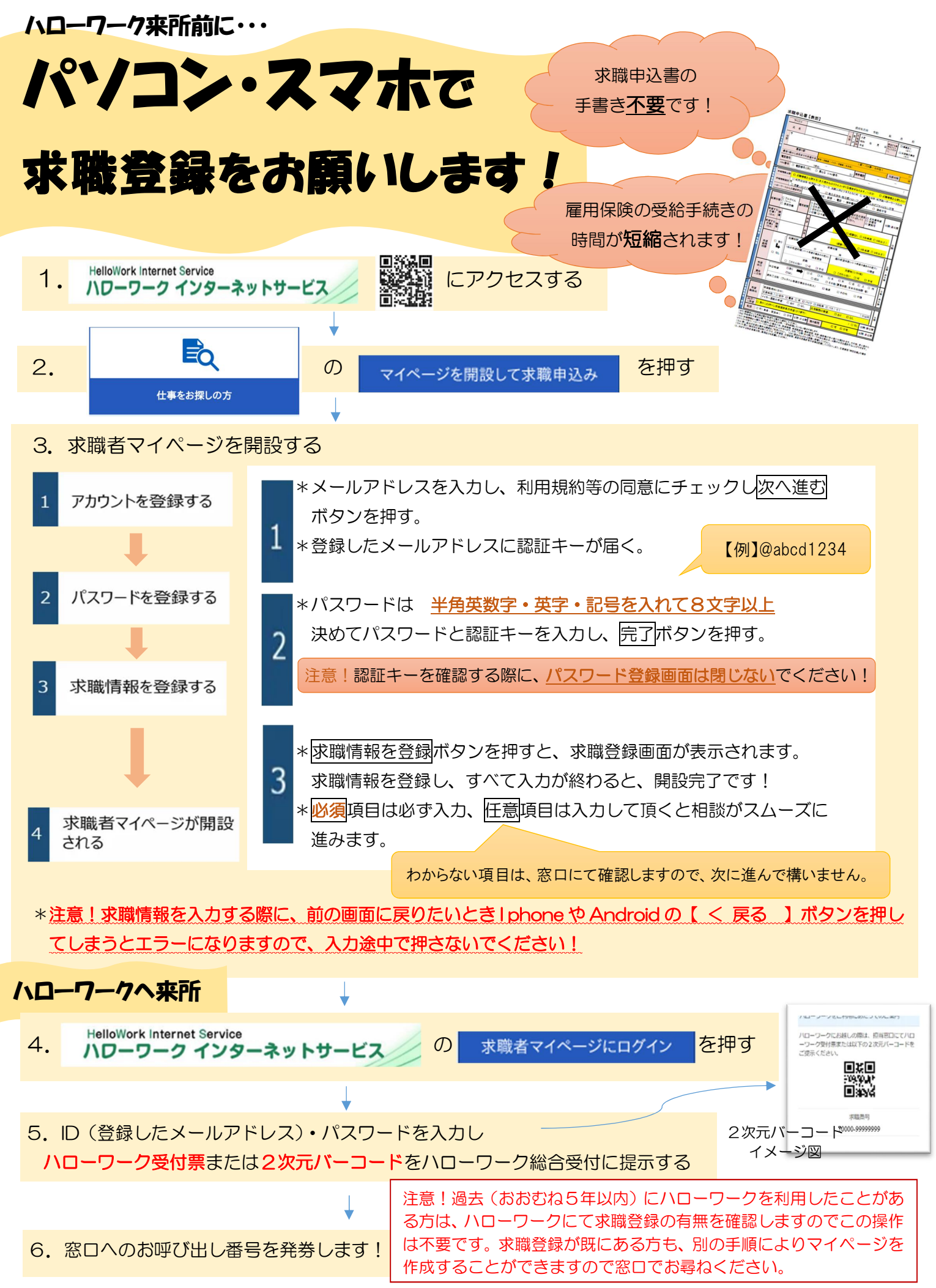

三職-08(R5.6·改 R6.12)